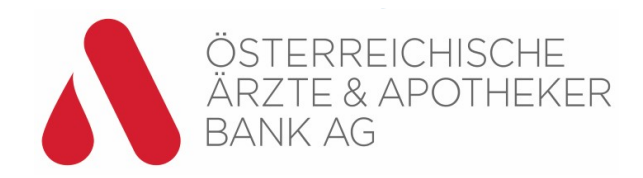

# Einrichtung Digital Wallet App Apple iOS

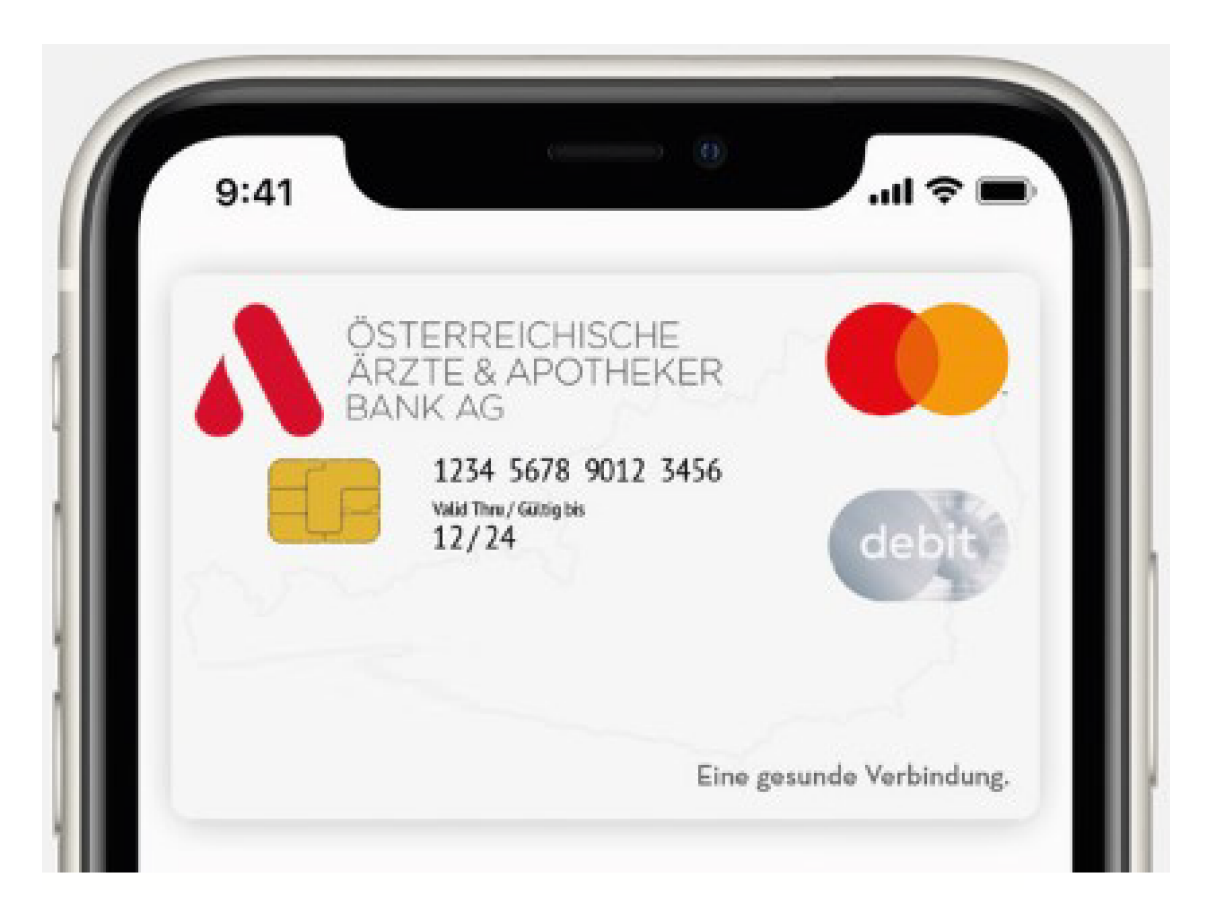

## App öffnen

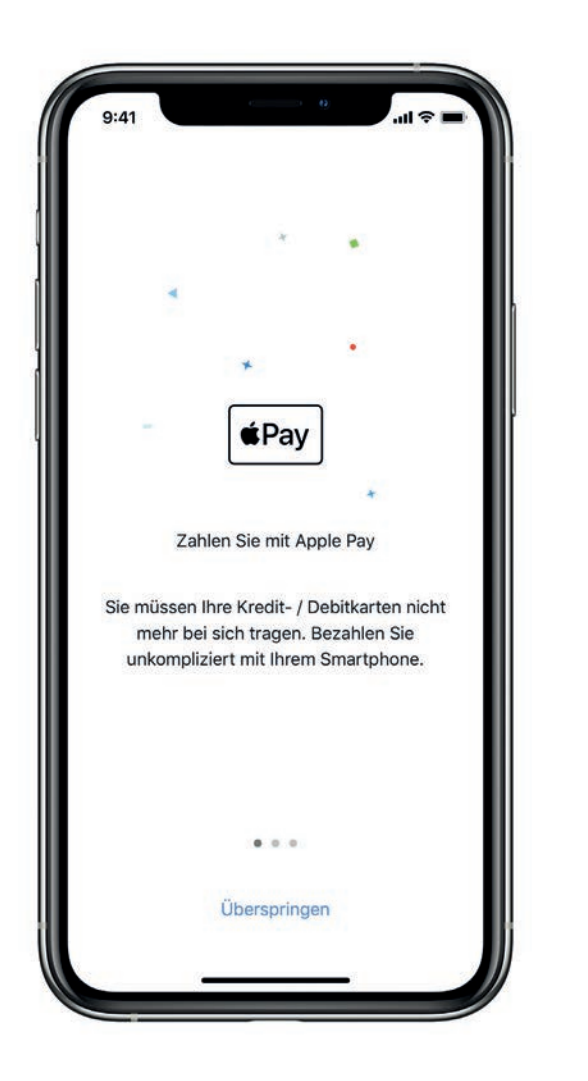

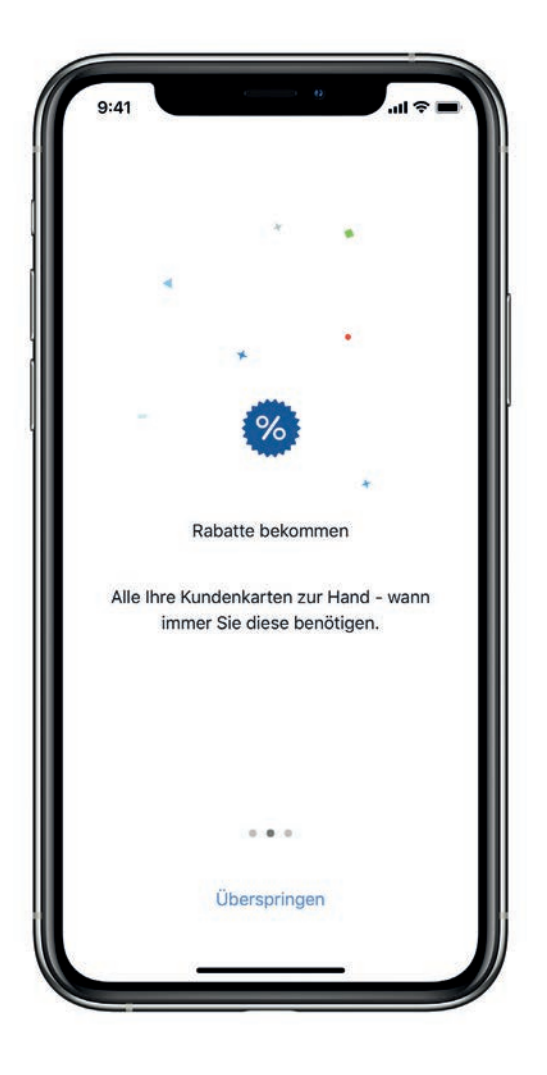

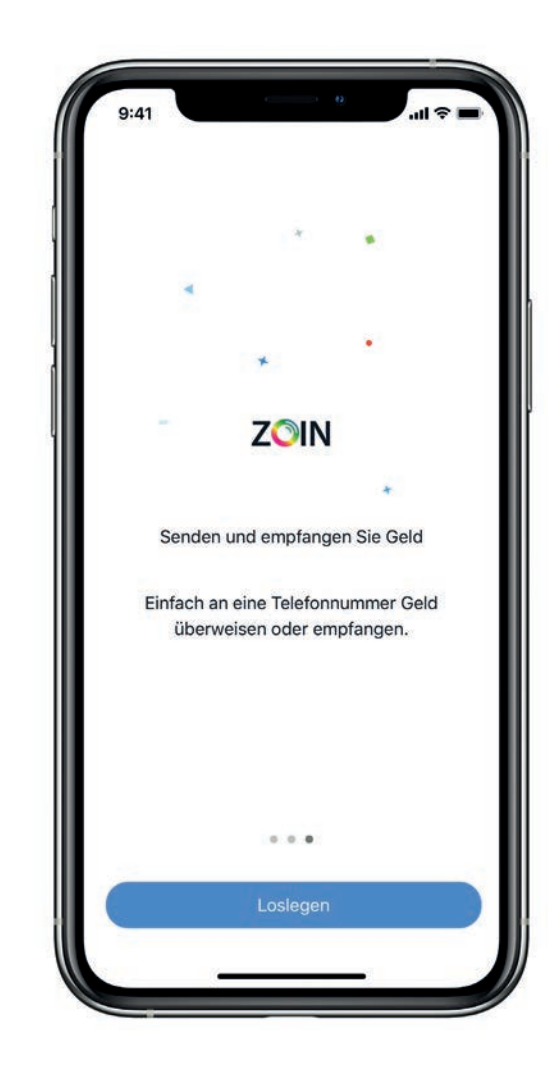

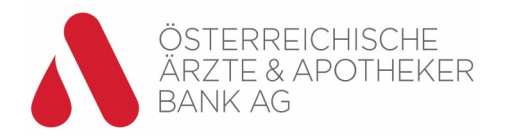

## Einloggen mit Ihrem Benutzernamen und Passwort

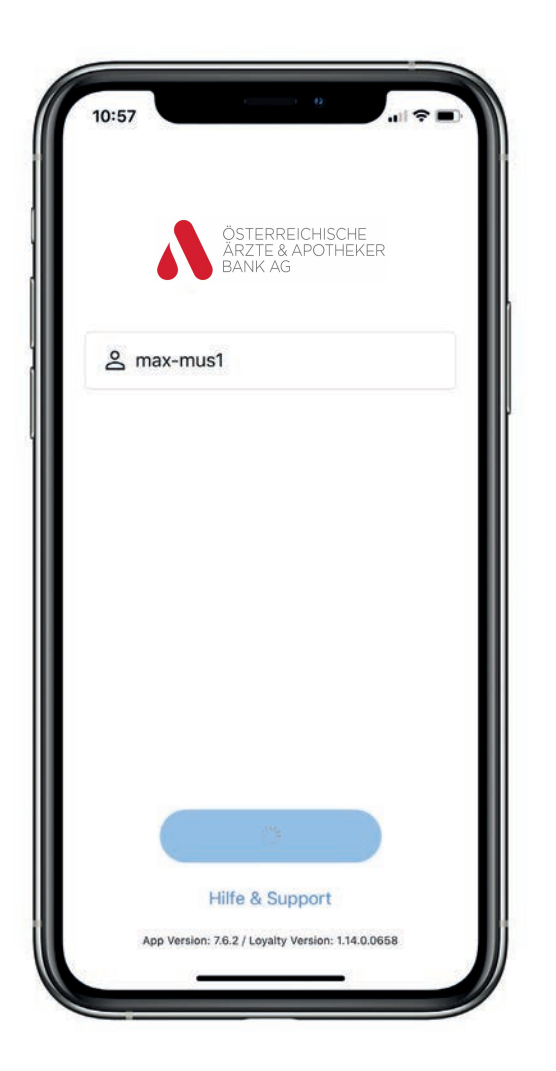

|                                             |            |    |                     |      |       |       |     | Abb | rech | en           |
|---------------------------------------------|------------|----|---------------------|------|-------|-------|-----|-----|------|--------------|
|                                             |            |    | Pas                 | swo  | rt ei | inge  | ber | í.  |      |              |
| Geben Sie Ihr Passwort ein um fortzufahren. |            |    |                     |      |       |       |     |     |      |              |
|                                             | 6          | Pa | ISSW                | ort  |       |       |     |     |      |              |
|                                             | Bestätigen |    |                     |      |       |       |     |     |      |              |
| J                                           |            |    | 1                   | P Pa | assw  | örtei | ŕ   |     |      | L            |
| q                                           | w          | е  | r                   | t    | z     | u     | i   | 0   | р    | ü            |
| а                                           | s          | d  | f                   | g    | h     | j     | k   | 1   | ö    | ä            |
| ŵ                                           |            | у  | x                   | С    | v     | b     | n   | m   | [    | $\bigotimes$ |
| .?123                                       |            |    | Leerzeichen Fortfal |      |       |       |     |     |      | nren         |

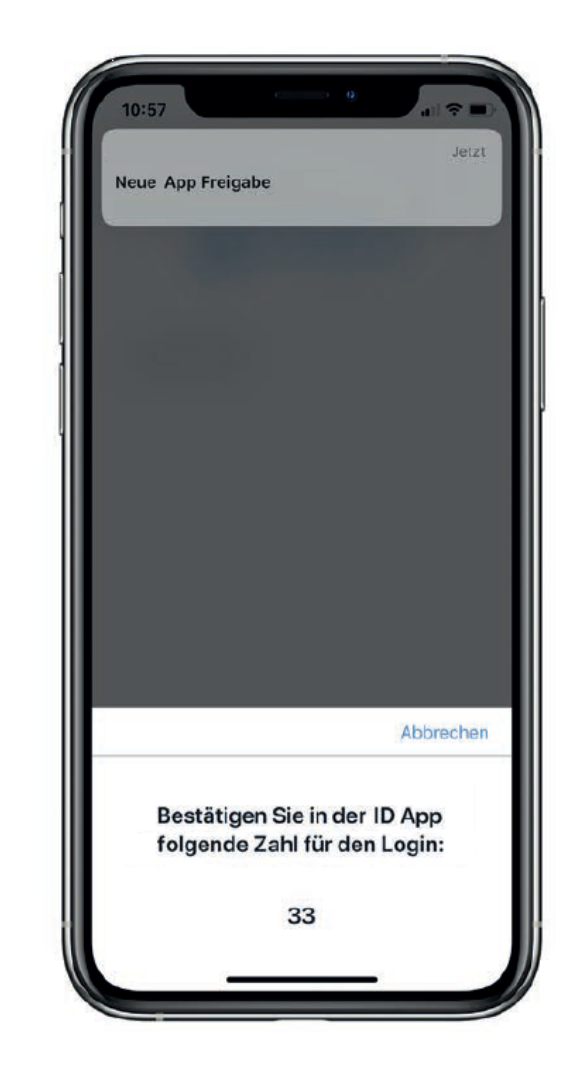

 Öffnen Sie die Digital ID-App und folgen Sie den Anweisungen

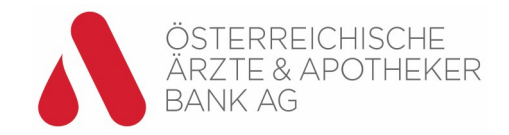

## Wählen und aktivieren der Digital Wallet

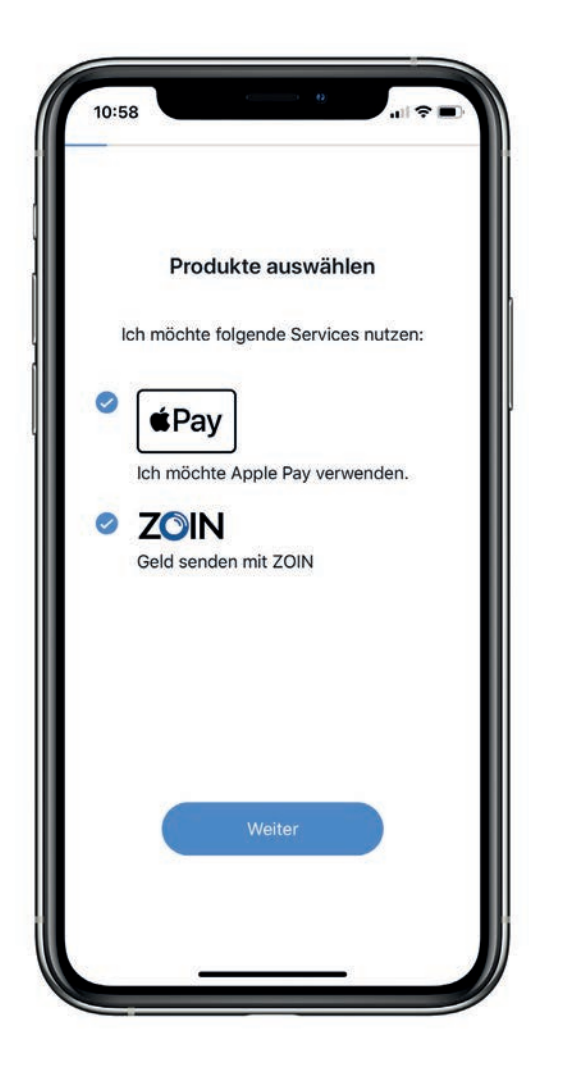

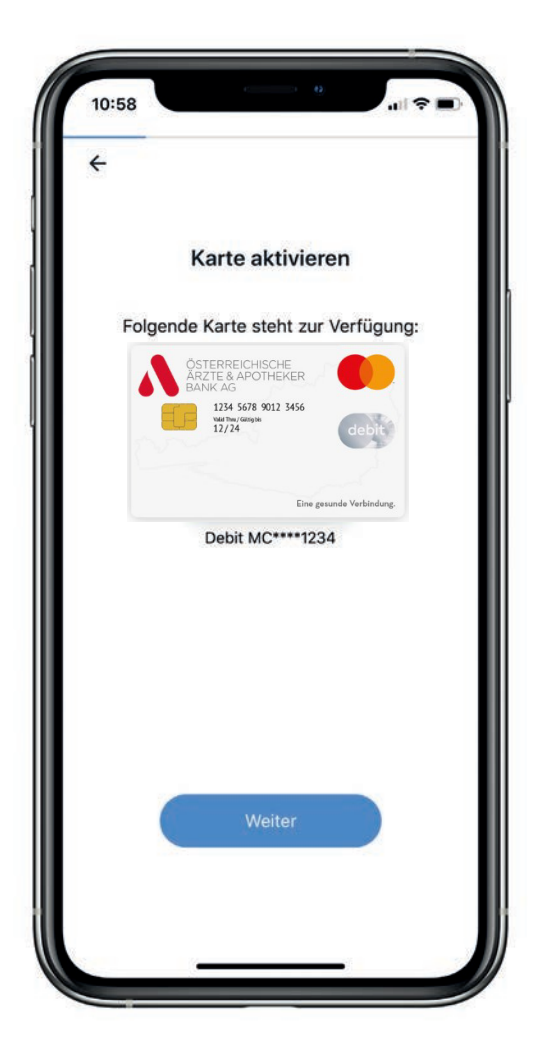

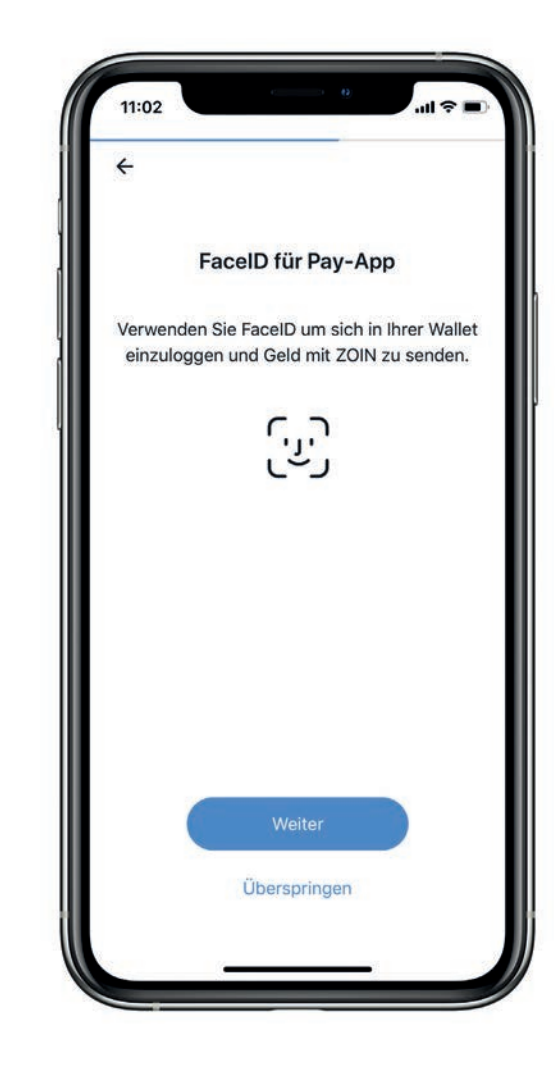

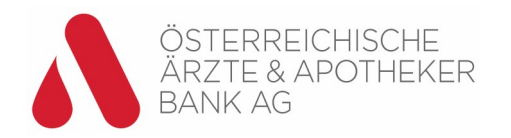

## Dokumente lesen und bestätigen

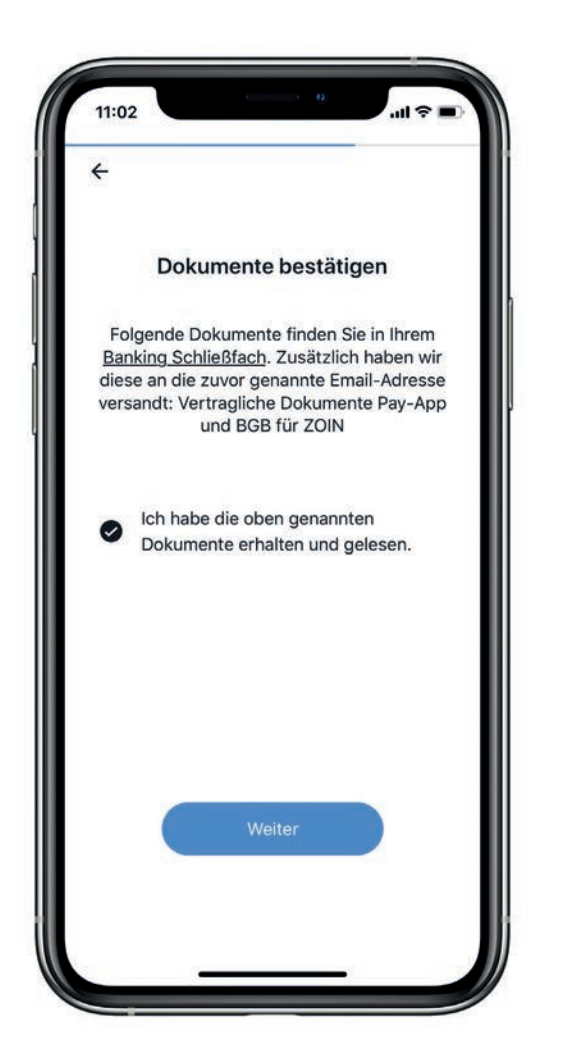

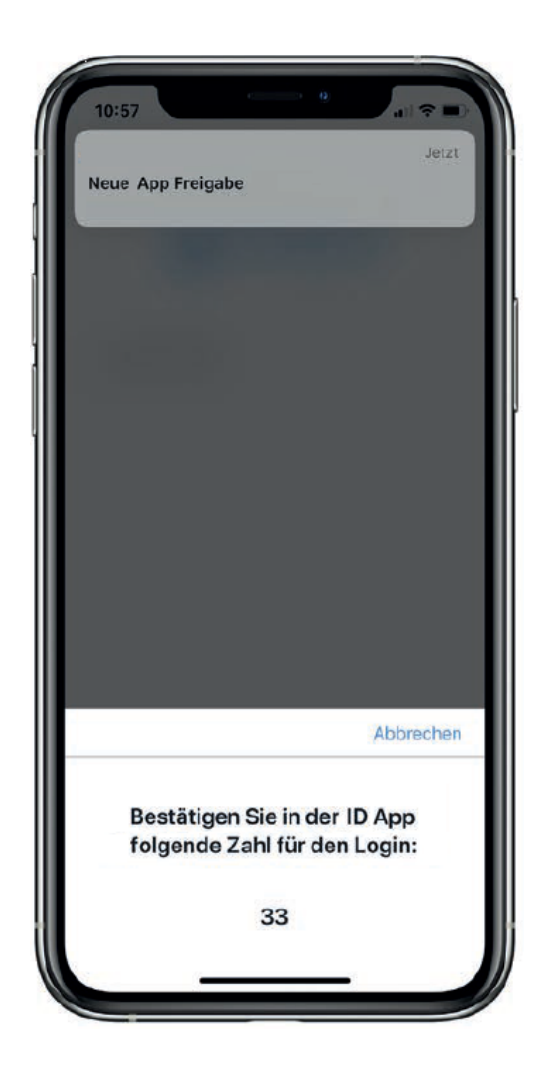

 Öffnen Sie die Digital ID-App und folgen Sie den Anweisungen

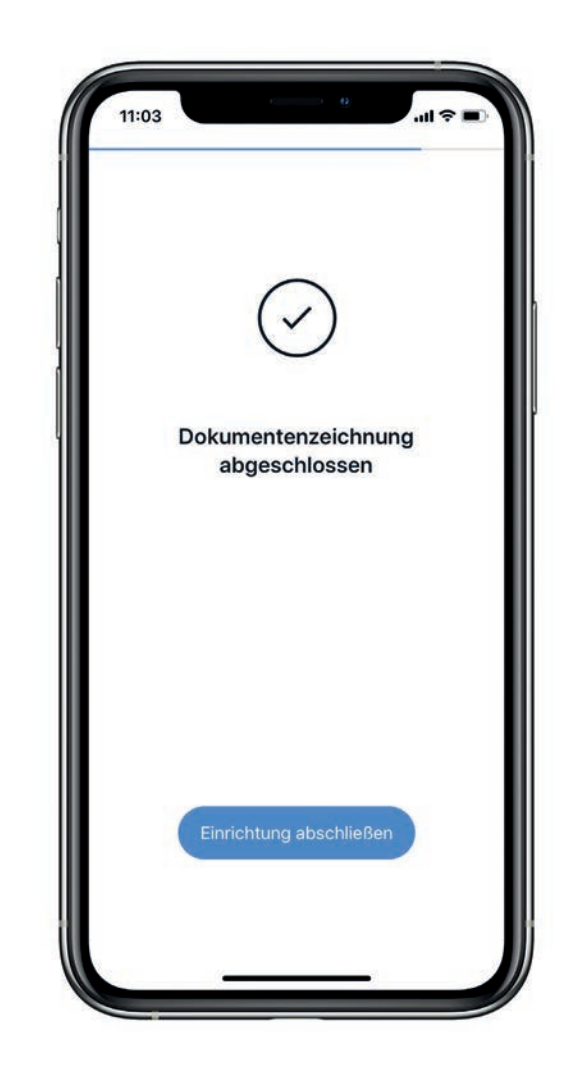

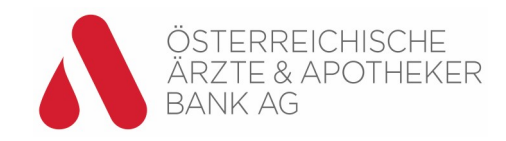

## Karte zu Apple Pay hinzufügen

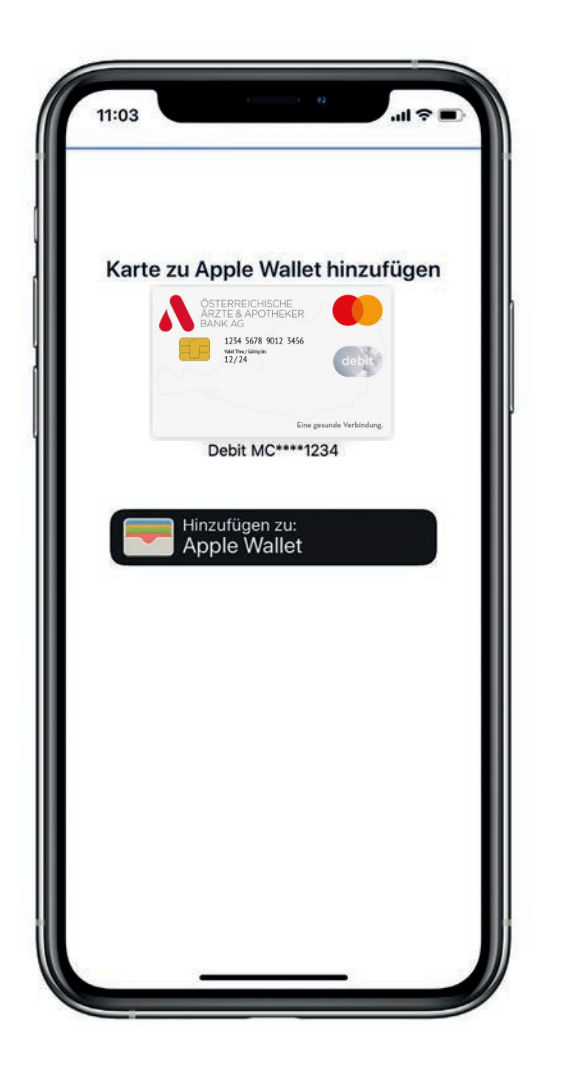

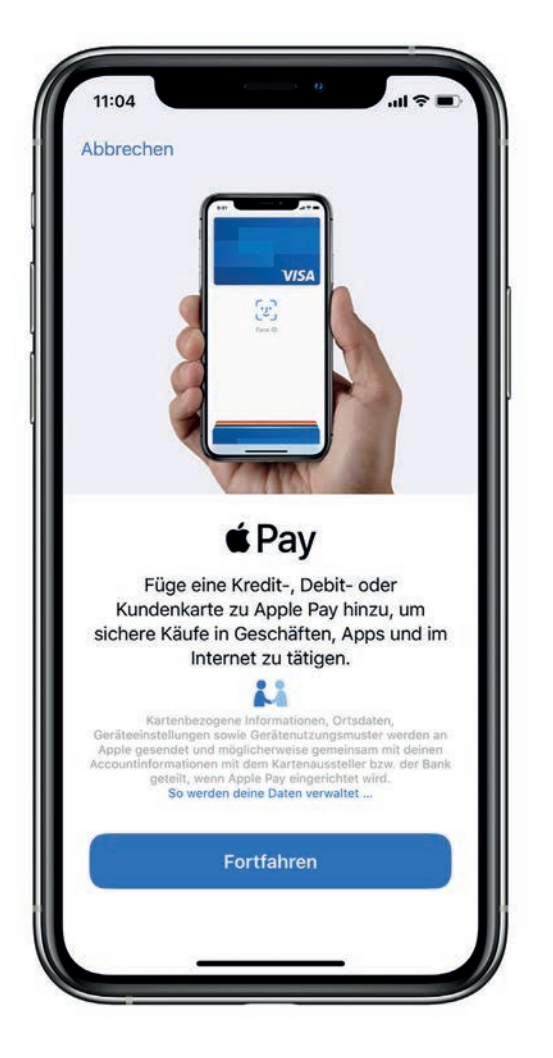

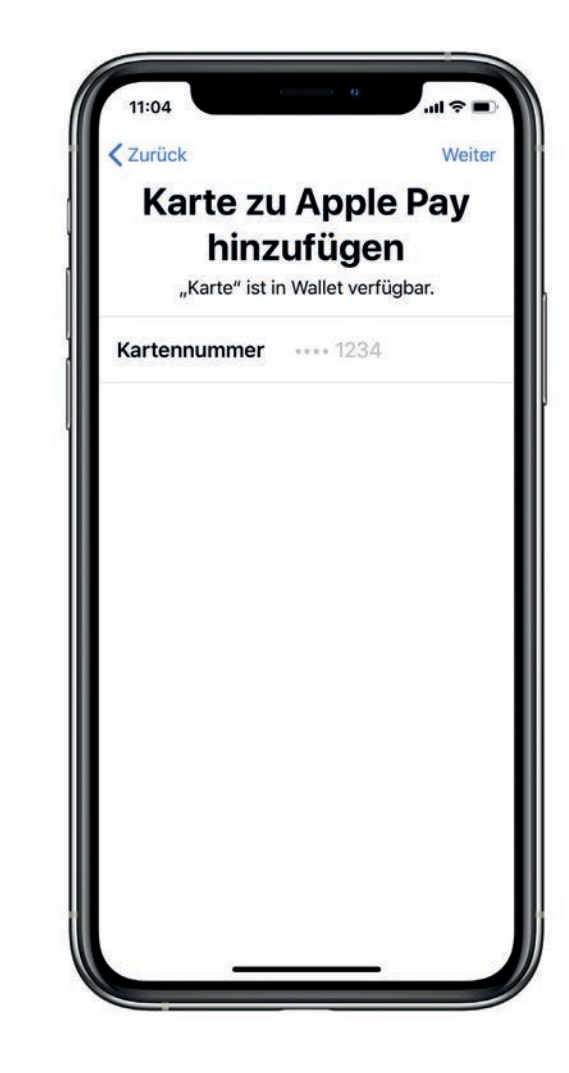

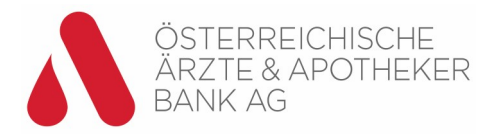

## Karte zu Apple Pay hinzufügen Fortsetzung

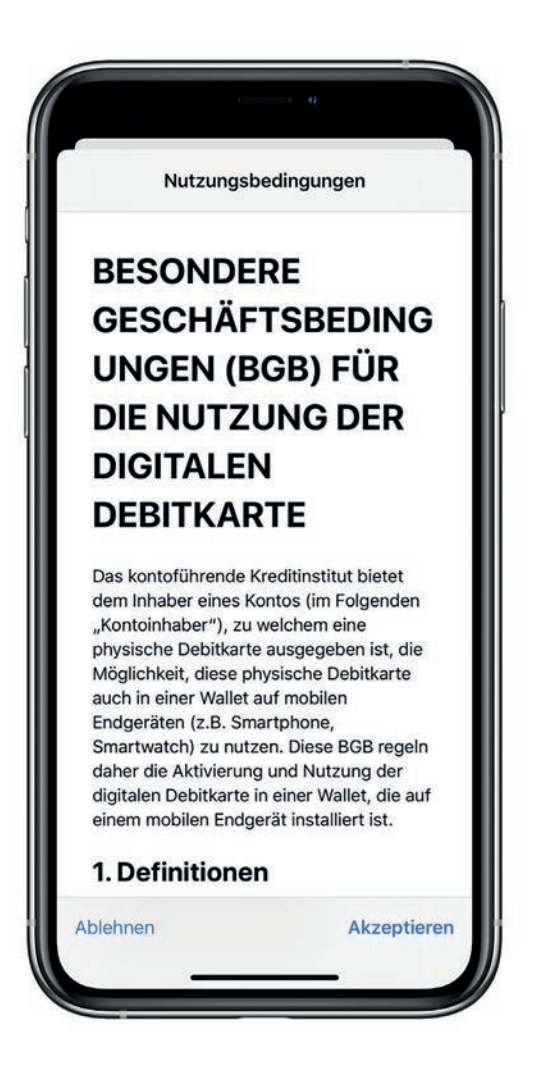

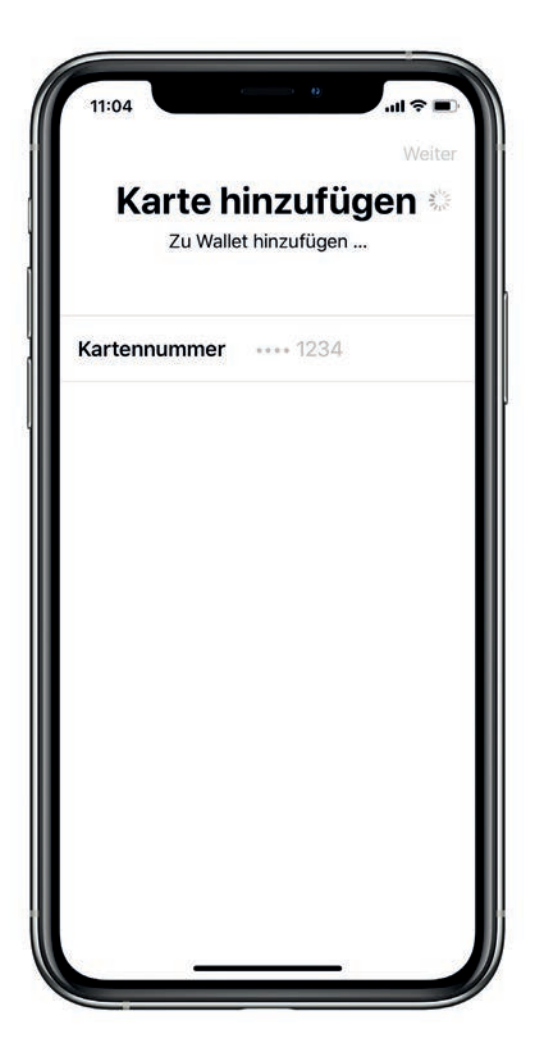

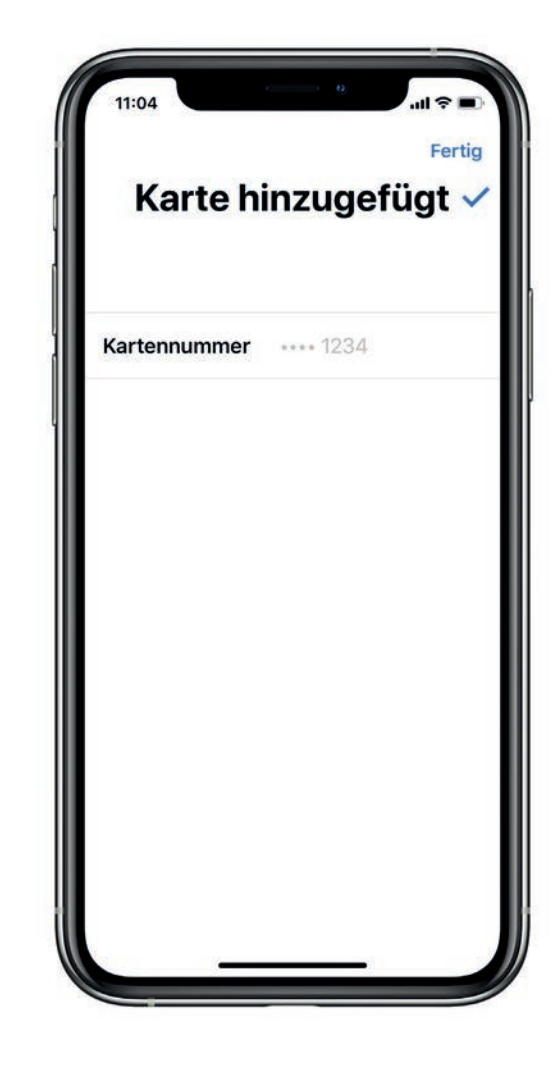

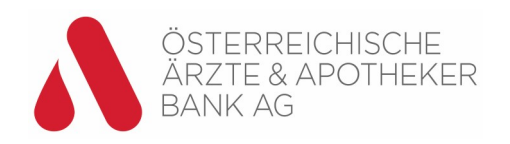

#### App benutzen

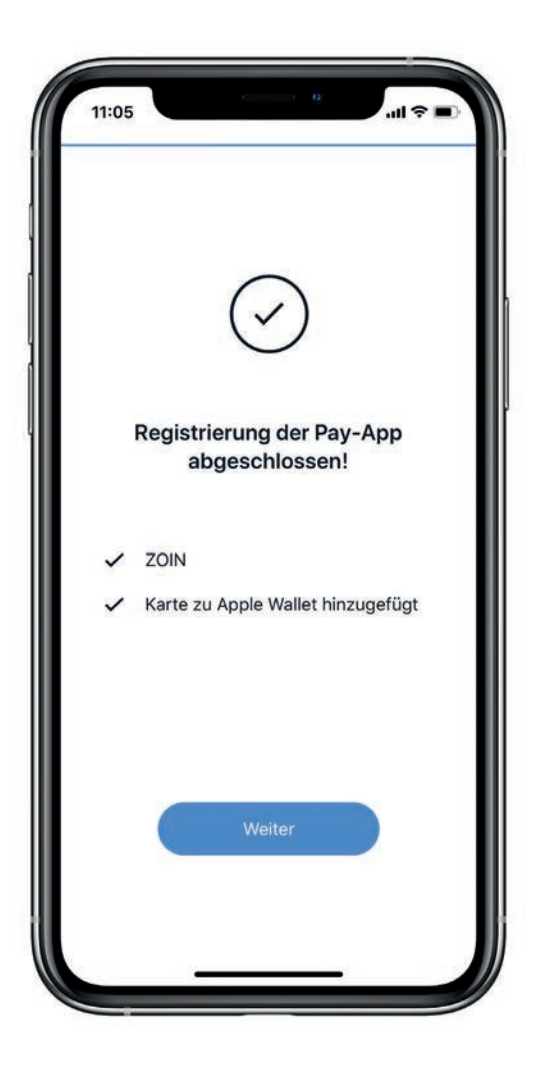

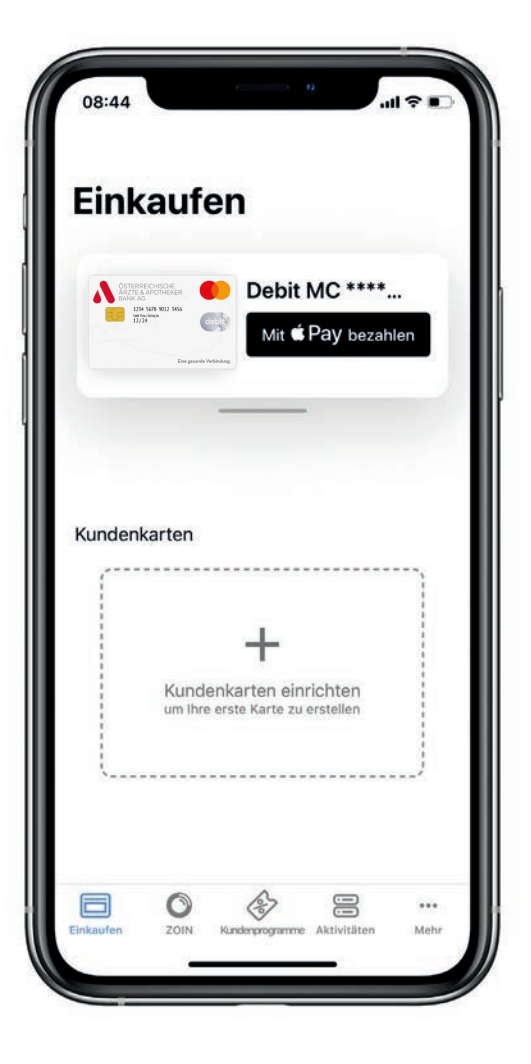

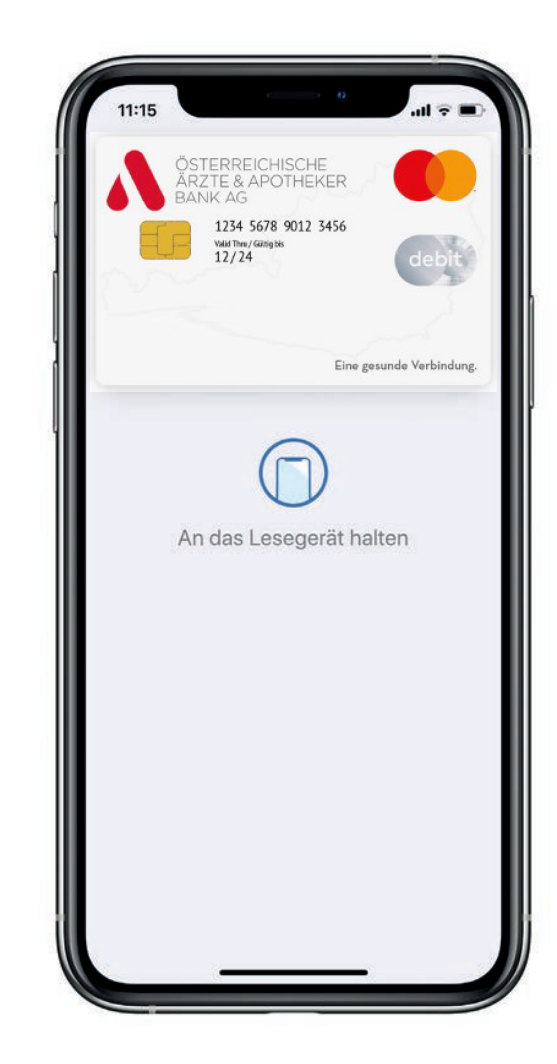

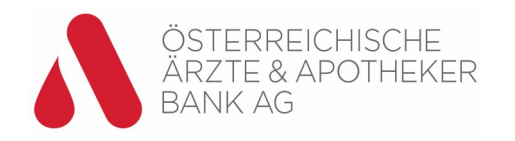

#### Weitere Funktionen

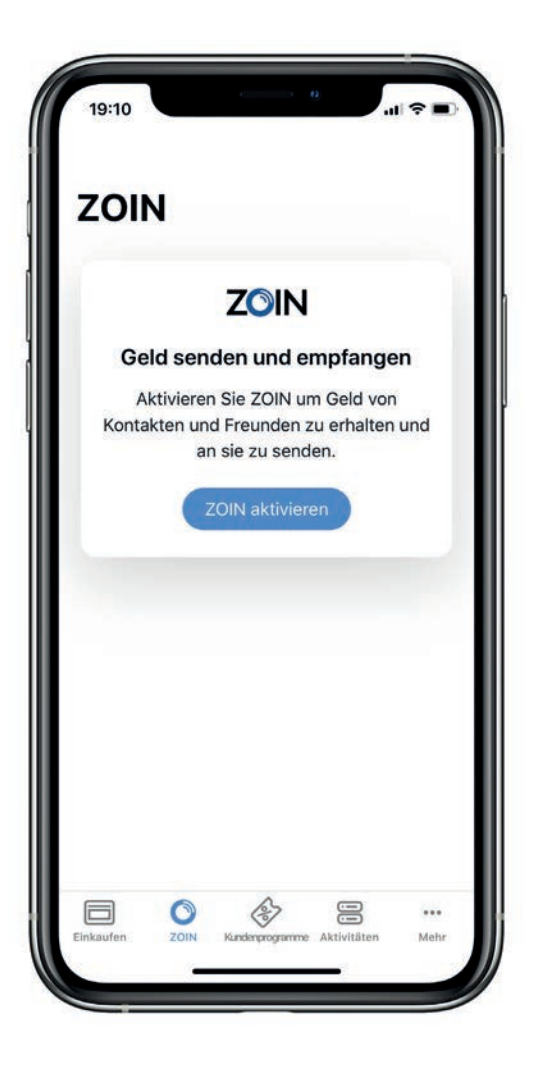

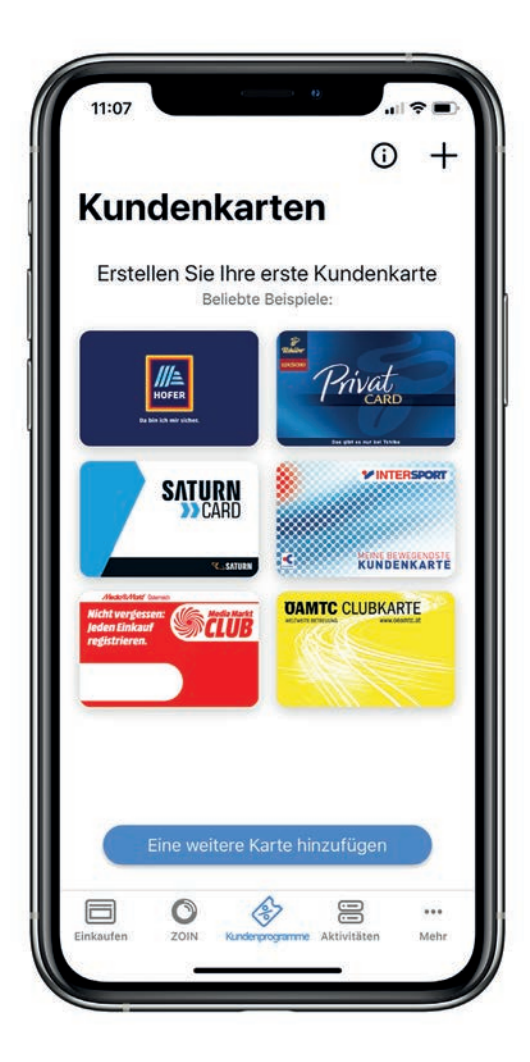

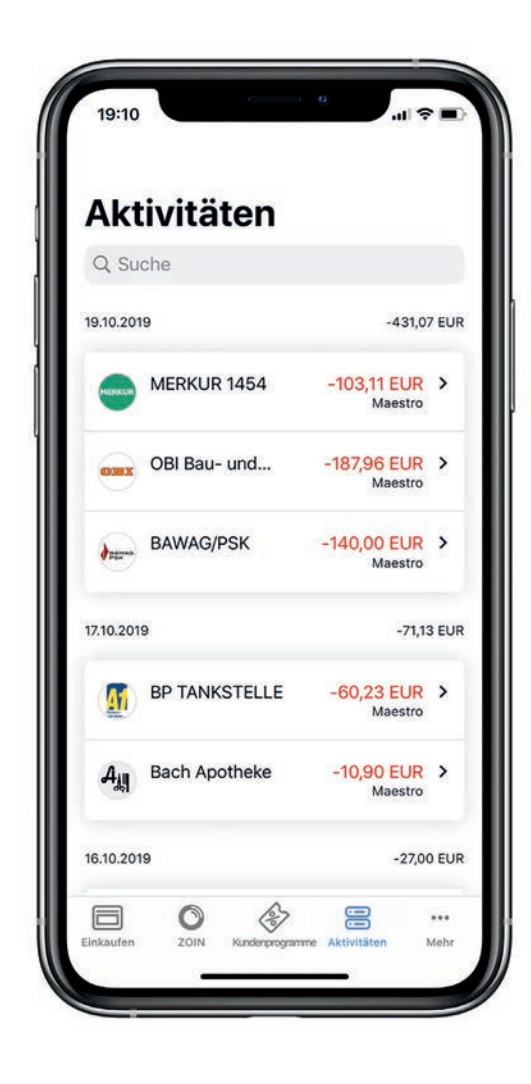

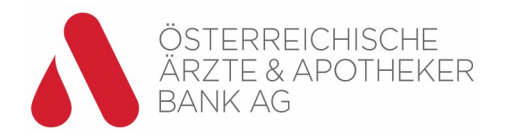